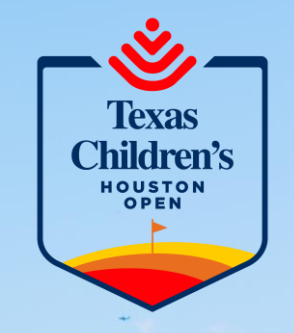

# Mobile Ticketing Guide Account Manager

NAL UTAL ADD. NAR I WAR I WAR I ALL DAMA AND ADD IN

A ..... MANN. MAR. MENN. MEN. MAN

FedEx T

**FedEx** T

R Feder T

١

MFedEx T

Wind Wind M.

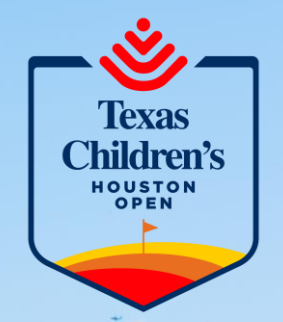

## Click on the link below

## Official Account Manager Home Page | Texas Children's Houston Open

### **Accessing Tickets**

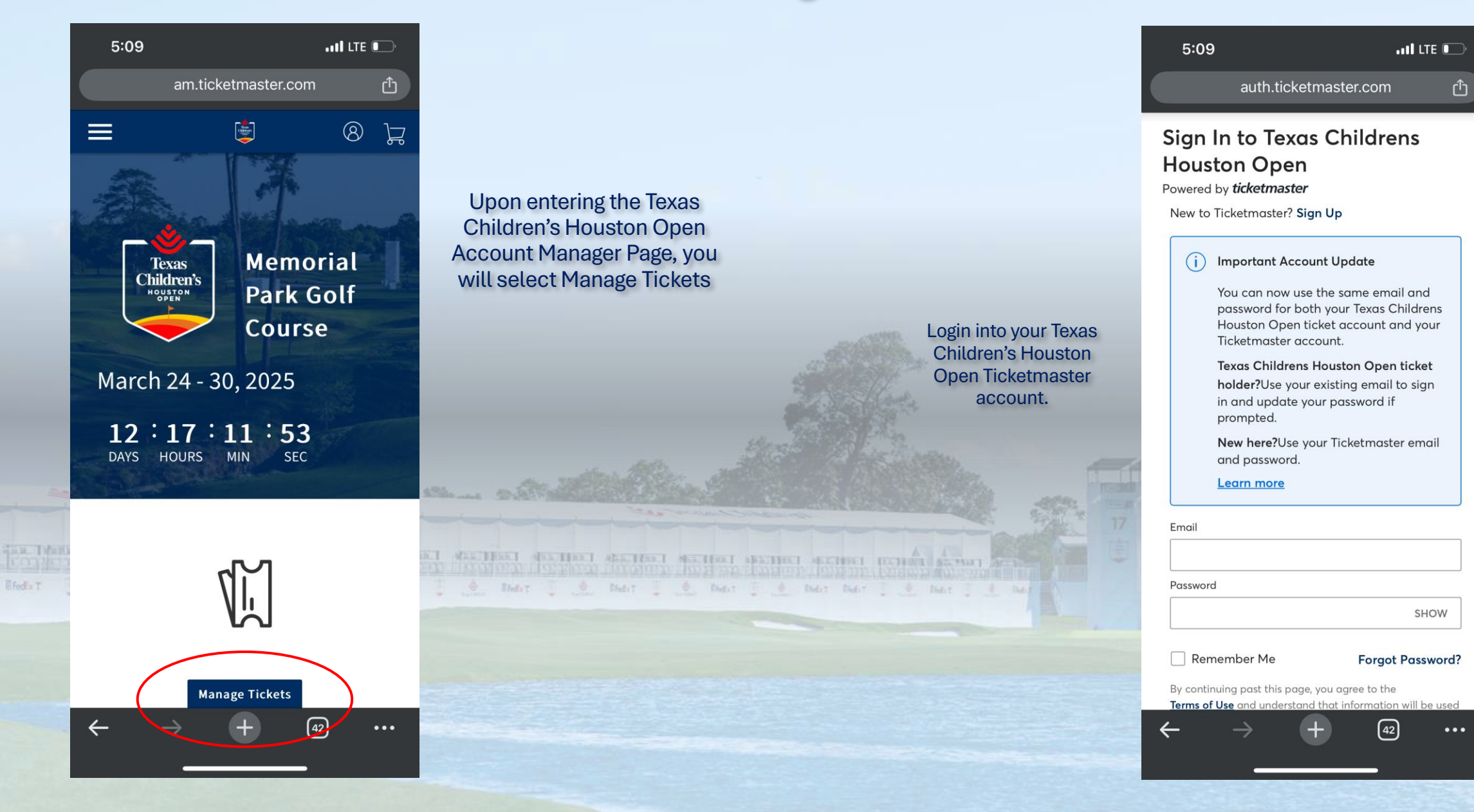

#### Texas Children's NOUSTON OPEN

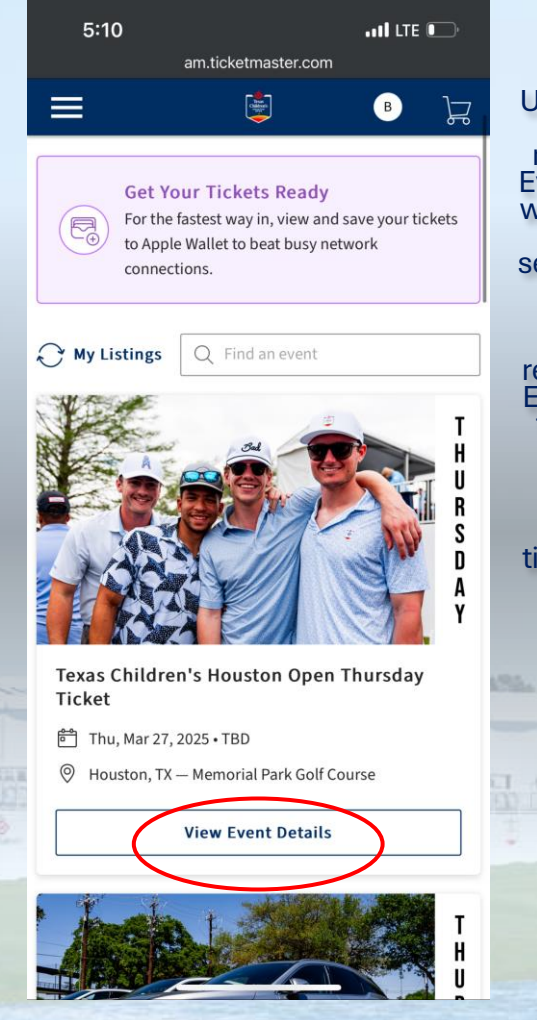

Upon signing in/signing up, you will be redirected to the "My Events Tab" where you will be able to see your tickets & parking separated by day of the week.

If the page does not redirect you to the "My Events" tab, select the three lines in the top left and select it

Select "View Event Details" to see your tickets/parking for that day You will then see your tickets for that day. Select on the tickets you want to save to your wallet.

MERCHENT SECTION AND ADDRESS ADDRESS A

| am.ticketmaster.com                                                                        |                                                                                                    |          |
|--------------------------------------------------------------------------------------------|----------------------------------------------------------------------------------------------------|----------|
|                                                                                            | в                                                                                                    | ٦        |
| <ul> <li>Thu, Mar 27, 2025・TBD</li> <li>Houston, TX — Memorial Park Golf Course</li> </ul> |                                                                                                    |          |
|                                                                                            | Get Your Tickets Ready<br>For the fastest way in, view and save your<br>tickets to Apple Wallet to beat busy netwo<br>connections. | rk       |
| My SafeTix™                                                                                |                                                                                                    | <br>More |
| Tickets                                                                                    |                                                                                                    |          |
| EB                                                                                         | Venue 15CT01, Ticket 20                                                                                                    | >        |
| E                                                                                          | Venue 15DG05, Ticket 9                                                                                                    | >        |
| E                                                                                          | Suite 15GS01, Ticket 1                                                                                                    | >        |
| EB                                                                                         | Venue 15LG01, Ticket 13                                                                                                    | >        |
| E                                                                                          | Suite 16CR01, Ticket 47                                                                                                    | >        |
|                                                                                            |                                                                                                    |          |

Venue 160IL P. Tickot

.111 LTE 💽

5:10

Texas Children's NOUSTON OPEN

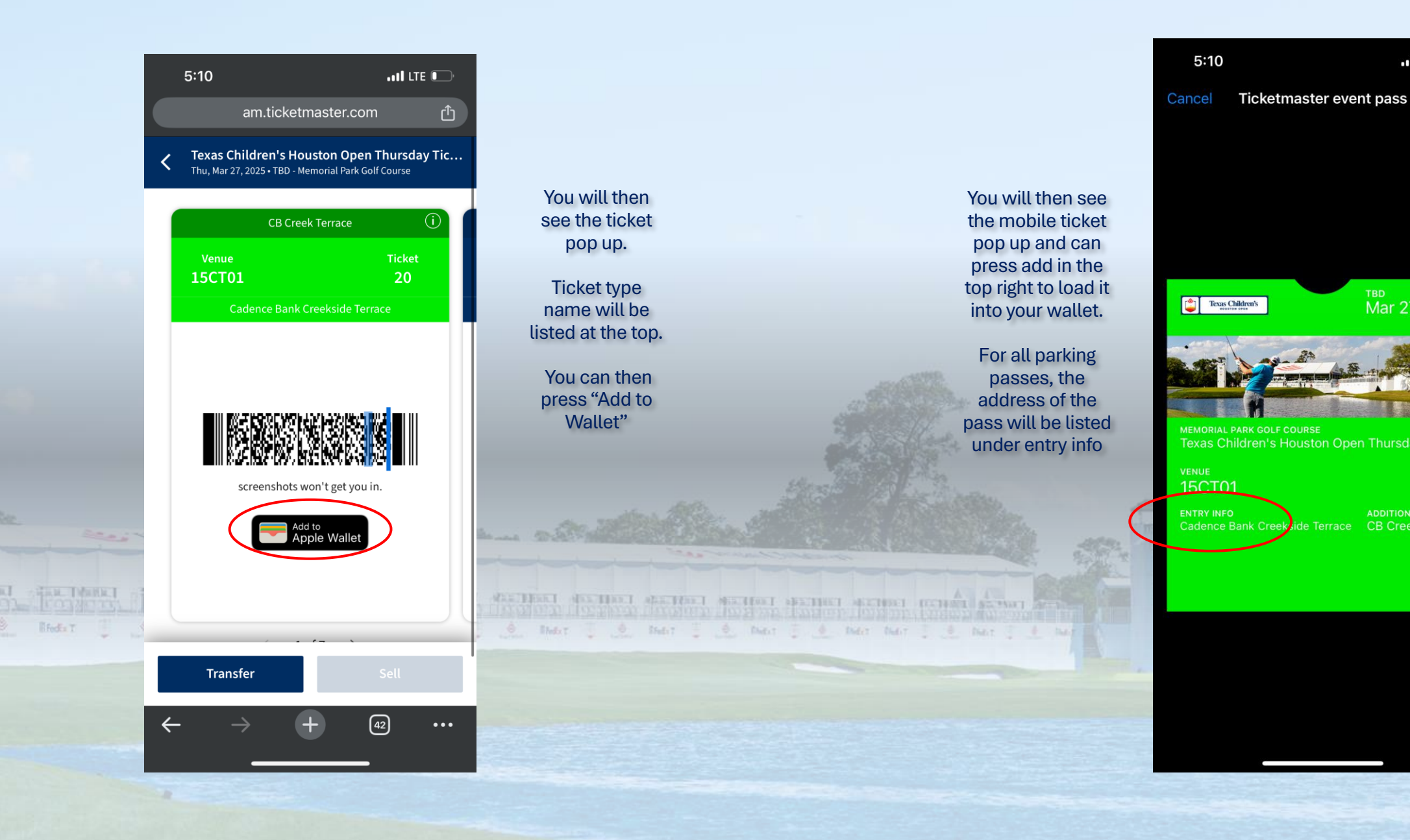

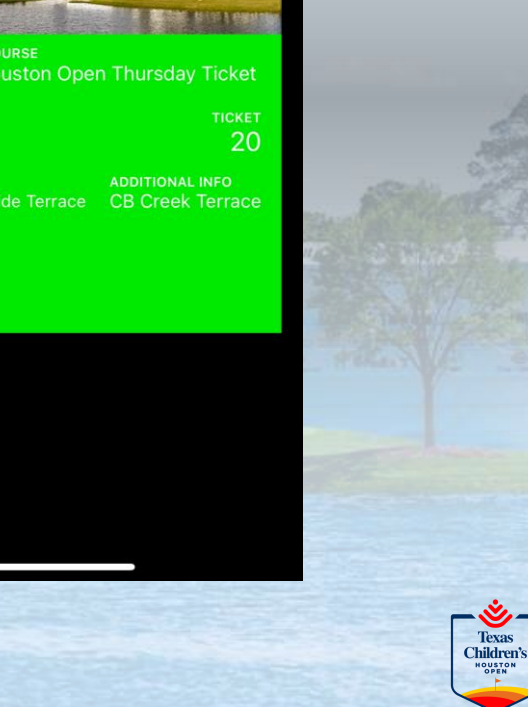

🖬 LTE 💽

тво Mar 27, 2025

Add